文書 No.JXC※-OMU0015

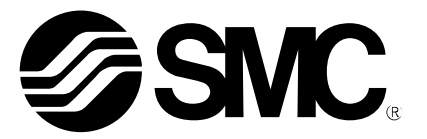

取扱説明書

機種名称

# コントローラ設定キット インストールマニュアル(CD-ROM 同梱版)

型式 / シリーズ

LEC-W2 JXC-W2

SMC株式会社

## LEC-W2、JXC-W2 ドライバとソフトウェアのインストール手順

インストールマニュアル(中国語/簡体字)は CD-ROM 内のファイルを参照ください。 中文简体版的安装指南请参照 CD-ROM 里面的文件。 Please refer to the file in the CD-ROM for the installation manual (Chinese / simplified Chinese character).

#### O. 準備

本設定ソフトウェア(ACTController)を使用いただく前に以下の準備を願います。

0.1 対応パソコン

本ソフトウェアは Microsoft®社の Windows® XP 32bit、Windows® 7 32bit/64bit または Windows® 8.1 32bit/64bit が動作できる環境のパソコンで使用できます。

<u>0. 2 USB ケーブルの準備</u>

付属の通信ユニット,通信ケーブル, USB ケーブル(A-ミニ B タイプ)を準備願います。

1. インストール

<u>1.1 通信ユニットのドライバのインストール</u>

パソコンの USB ポートに、通信ユニット を接続すると、以下のような画面が表示されます。Windows® 7 の場 合、「コントロールパネル」→「ハードウェアとサウンド」から[デバイスマネージャ]をクリックします。「ほかのデ バイス」に表示されている「SMC Serial Converter」を右クリックし、[ドライバーソフトウェアの更新]ボタンを押し て下さい。(Windows® 8.1 の場合は「コントローラ設定キットインストールマニュアル(Windows® 8.1 用)」を参照してください。)

- ① CD-ROMを挿入ください。
- ② Windows® XPの場合は、[一覧または特定の場所からインストールする(詳細)(S)] にチェックし[次へ (N)]ボタンを押して下さい。Windows® 7の場合は、[コンピュータを参照してドライバーソフトウェアを検索します(R)]ボタンを押して下さい。

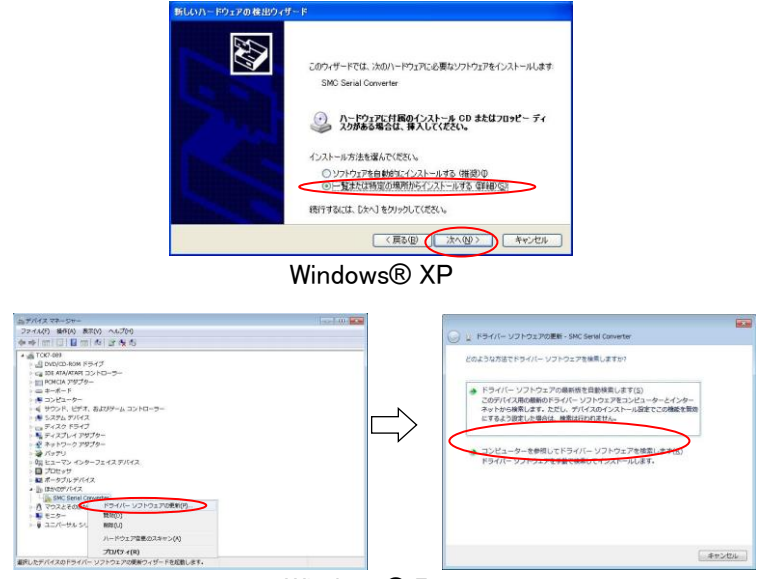

Windows® 7

③ 以下のような画面が表示されますので、Windows® XPの場合は、[次の場所で最適のドライバを検索する(S)]と[次の場所を含める(O)]にチェック、Windows® 7の場合は、[サブフォルダーも検索する(I)]をチェックしてください。

[参照(R)]にてCD-ROM内のフォルダから使用しているOSのビット数に合わせたフォルダを選択して、 [次へ(N)] ボタンを押して下さい。

| OS                  | フォルダ場所         |
|---------------------|----------------|
| Windows® XP (32bit) |                |
| Windows® 7 (32bit)  | +Drivers+32bit |
| Windows® 7 (64bit)  | ¥Drivers¥64bit |

| ホバードウェアの検出ウィザード          |                                                                                                    |
|--------------------------|----------------------------------------------------------------------------------------------------|
| 検索とインストールのオブションを選んでください。 | コンピューター上のドライバー ソフトウェアを参照します。                                                                                             |
|                          | 水の都市でドライバーソフトウェアを採用します:<br>-  -  -  -  -  -  -  -  -  -  -  -  -                                                         |
|                          | ■ コンピューターとのデバイスドライバーの一覧の登録化ます())<br>この一覧には、デバイスと登録出ゆるインストールを作たドライバーソフトウェア<br>と、デバイスと見たがプランにあるドイでのドライバーソフトウェアが発言されま<br>下。 |
| (原2回) (水へ00) (水小七ル)      | (京へ(ji)) 年#少/                                                                                                    |
| Windows® XP              | Windows® 7                                                                                                    |

④ 検索が行われて、以下のような画面が表示されます。Windows® XPの場合は、[続行(C)] ボタンを押して下さい。Windows® 7の場合は、[このドライバーソフトウェアをインストールします(I)]ボタンを押して下さい。

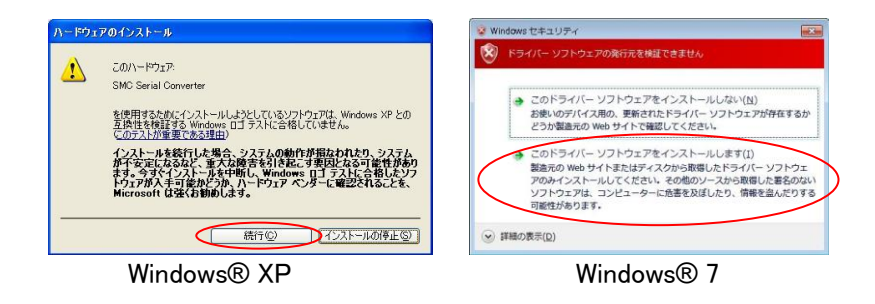

⑤ インストールが終わると次のような画面が表示されます。Windows® XPの場合は、[完了]ボタンを押して、 Windows® 7の場合は、[閉じる(C)]ボタンを押して、ドライバのインストールを完了します。

| 新しいハードウェアの検出ウィザード |                                                                                  |                                                                                                    |
|-------------------|----------------------------------------------------------------------------------|----------------------------------------------------------------------------------------------------|
|                   | 新しいハードウエアの検索ウィザードの完了<br>3800-ドウェア0027052706/224-54所在7しました<br>SMO Senal Converter | <ul> <li>トライバーソフトウェアが原来・SMC Serial Converter</li> <li>ドライバーソフトウェアが正常に変新されました。</li> <li>このデバイスのドライバー、ソフトウェアのインストールを発了しました:</li> </ul> |
|                   | 「死了」もジックするとウィザードを開います。                                                           | SMC Serial Converter                                                                                                    |
|                   | く 展る(目) 第7 キャンセル                                                                 |                                                                                                    |
| Wi                | ndows® XP                                                                        | Windows® 7                                                                                                    |

- ⑥ これで [USB デバイスドライバ] のインストールが完了となります。
- ⑦ 続いて [仮想COMポートドライバ] のインストールが開始します。
   ②からと同様の手順で[仮想COMポートドライバ] のインストールを行ってください。Windows® 7の場合は、デバイスマネージャの「ほかのデバイス」に「USB Serial Port」が表示されているので、同様の手順でインストールを行って下さい。

<u>1.2</u> 設定ソフトウェア(ACT Controller)のインストール

CD-ROM 内の¥ACT Controller¥JP(Ver1200)¥Setup.exe を起動してください。インストールを開始します。 インストールは表示される画面にしたがって行ってください。

インストール完了後にはデスクトップに「ACT Controller Menu」が表示されます。このアイコンをクリックするとソフトが起動します。

起動前に必ず「2. 通信ポートの確認」を確認ください。

2. 通信ポートの確認

本設定ソフトウエアを使用の前に, 通信ユニットの割り当てられた通信ポート番号(COM 番号)を確認する 必要があります。この COM 番号は, デバイスマネージャにて確認いたします。

①Windows® XP の場合は、スタートメニュー内の「コントロールパネル」-「システム」を起動し、画面上中央の「ハードウエア」タブをクリックします。Windows® 7 の場合は、スタートメニュー内の「コントロールパネル」-「ハードウェアとサウンド」をクリックします。

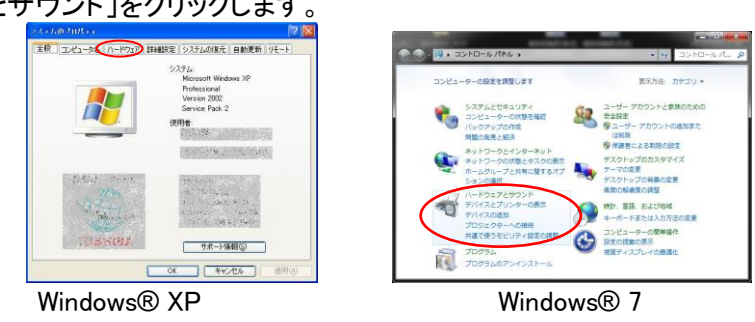

②画面上側の「デバイスマネージャ」をクリックします。

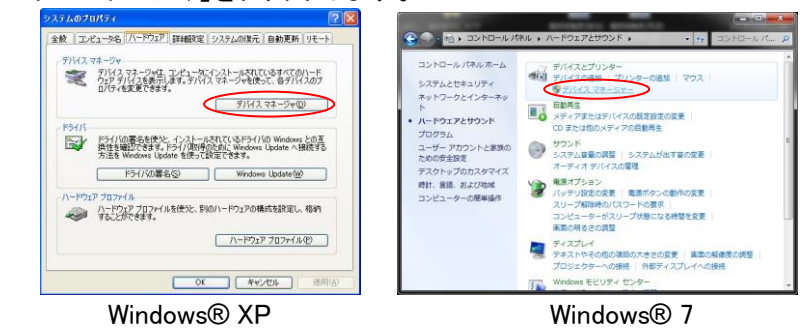

③「ポート(COM とLPT)」に表示されている機器の中から, SMC Serial Port に記載されている COM 番号を 確認ください。本例では COM4になります。

| 男 デバイス マネージャ               |   | き デバイスマネージャー                                                        | -0 |
|----------------------------|---|---------------------------------------------------------------------|----|
| ファイル(F) 操作(A) 表示(A) へルフ(H) |   | ファイル(E) 操作(A) 表示(y) ヘルプ(H)                                          |    |
| -→ IBI @   @   B           |   | (e) (□) □ (□) A ( ≥ 6 6                                             |    |
|                            | Î | □         UR ARAMING 20 FO 30-30-30-30-30-30-30-30-30-30-30-30-30-3 |    |

Windows® XP

Windows® 7

この通信ポート番号は、設定ソフトウェア(ACT Controller)を使用する際に必要となります。

| この通信ポート番号は、接続したUSBポートによって変わります。 |  |
|---------------------------------|--|
| 通信ユニット接続の際には確認ください。             |  |
|                                 |  |

3. 起動メニュー

ソフトをインストールすると、デスクトップに「ACT Controller Menu」のアイコンができます。このアイコンをダ ブルクリックすると下記のメニューが表示されますので、「Normal モード」もしくは「Easy モード」クリックください。

| ACTController Menu |
|--------------------|
| Normalモート*         |
| Easyt∼ŀ*           |
|                    |

#### 4. 通信設定

「Normal モード」、「Easy モード」起動時に本ソフトが接続されているコントローラを自動確認します。しかし、 COM ポート番号等の通信設定が異なると通信ができませんので、通信設定が必要になります。

通信を行う際は,以下の点を確認ください。 通信対象のコントローラに電源が入っていること。 コントローラとパソコンが通信ユニットを介して接続されていること。

<Normal モード>

メニューバーから「Action」-「System」-「Setting」を選択すると、下記のウインドウが表示されますので、「2... 通信ポートの確認」にて確認した COM ポート番号を設定ください。

| 最大軸数 | 確認する軸数を設定します。      |         | 通信設定                         | X                            |
|------|--------------------|---------|------------------------------|------------------------------|
| COM  | 通信ユニットの COM ポート番   |         | 項目                           | 単位 備考                        |
| ポート  | 号を設定します            |         | - RCY==00<br>COMポート<br>通信速度1 | COM3 1 ~ 20                  |
| 通信速度 | コントローラへの通信速度を指     | <b></b> | 通信速度2<br>通信速度3               | 無効 19200bps<br>有効 38400bps   |
|      | 定します。              |         | 通信速度4<br>通信速度5               | 無効 115200bps<br>無効 230400bps |
|      | ※コントローラ(LEC/JXC)の出 |         |                              | OK                           |
|      | 荷時の通信速度は 38400bps  |         |                              |                              |
|      | です。                |         |                              |                              |

設定後に、「Action」-「System」-「Reset」を選択すると、接続コントローラの確認が始まります。

※「Normal モード」では、起動後の画面が下図のように赤枠部分に「00-オフライン」と表示される場合は、 コントローラが認識されていません。通信ポート設定、配線及びコントローラへの電源供給等を確認してく ださい。

| ndow(W) Help(H) |    |
|-----------------|----|
| ン ・ 0 ÷         | Go |

コントローラが正しく認識された場合の起動画面は、下図のように「00-オフライン」以外の表示(「01-※ ※※」等)と表示されます。

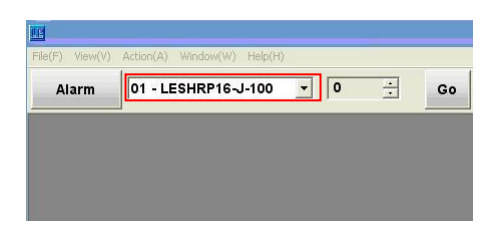

<Easy モード>

通信ができない際に通信設定画面が表示されます。通信設定完了後に,接続が確認できると,操作可能 となります。

5. 各モードの機能説明

各モードの機能説明につきましては、インストール後にプログラムメニュー(デスクトップ画面のスタートボタン)内の「ACT Controller」-「ACT Control Help」にて確認ください。

### 注意点

設定ソフトウェア(ACT Controller)起動中は、通信対象コントローラの電源は切らないでください。 また、設定ソフトウェア起動中にケーブルの抜差はしないでください。 設定ソフトウェア起動中は、常に通信をおこなっております。通信中にケーブルを抜くとソフトウェアの誤作 動の要因となります。

※Microsoft®、Windows® XP、Windows® 7 および Windows® 8.1 は米国 Microsoft Corporationの米国およびその他の国における登録商標です。

| 改訂履歴             |               |  |  |  |
|------------------|---------------|--|--|--|
| NO. JXC※-OMU0015 | 2016 年 12 月初版 |  |  |  |
|                  |               |  |  |  |
|                  |               |  |  |  |
|                  |               |  |  |  |
|                  |               |  |  |  |
|                  |               |  |  |  |
|                  |               |  |  |  |

SMC株式会社 URL http://www.smcworld.com お客様技術相談窓口 フリーダイヤル 200 0120-837-838 <sub>受付時間</sub> 9:00~17:00 [月~金曜日]

健 この内容は予告なしに変更する場合がありますので、あらかじめご了承ください。 © 2016 SMC Corporation All Rights Reserved